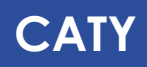

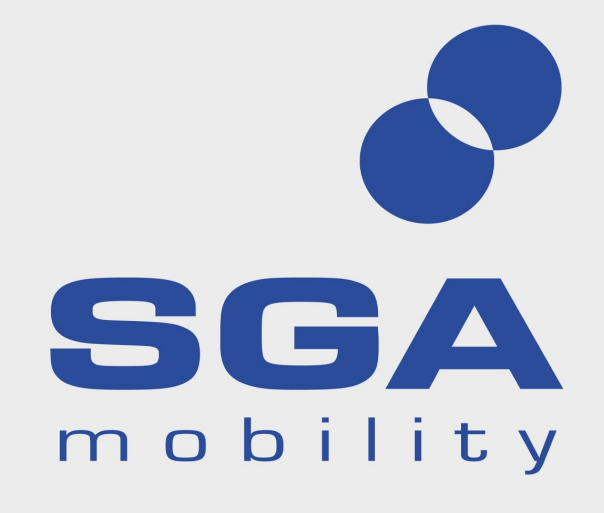

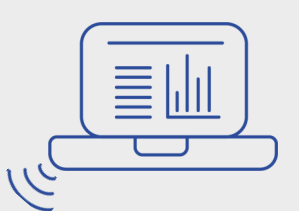

 $\tilde{\mathcal{Y}}$ 

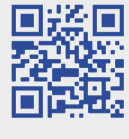

QR code

RFID

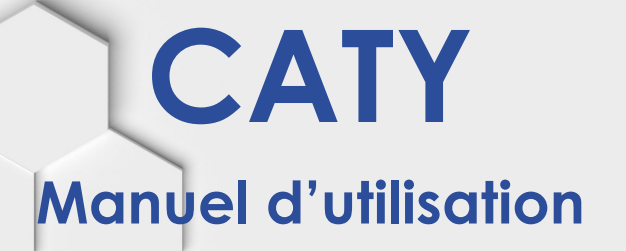

Charging current outer outer Charging voltage 404. 6V 36.V Charging power 00 Kw Consumption 00:15:15 Charging time 00:15:15

 $\left[ \begin{pmatrix} ((,)) \end{pmatrix} \right]$ 

SG/

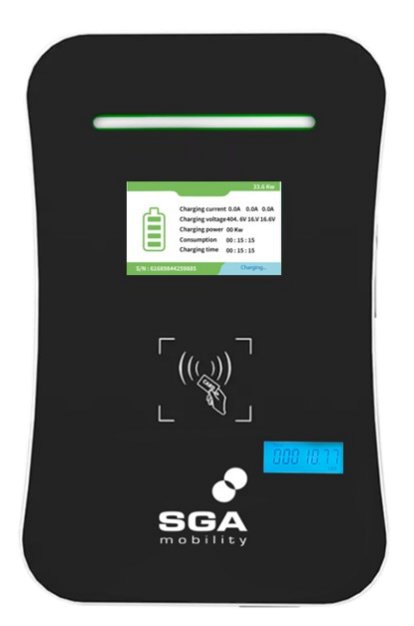

### **INDEX**

- **NOTES DE SÉCURITÉ** 1.
- 2. **STANDARDS**
- 3. **INFORMATIONS SUR LE PRODUIT**
- **INSTRUCTION DE MONTAGE** 4.
- **UTILISATION DE LA BORNE CATY** 5.
- **TRAITEMENT ET ENTRETIEN DES PANNES** 6.
- 7. **CONFIGURATION WIFI**

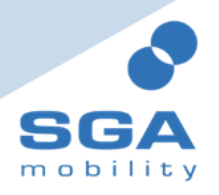

: sga-mobility.com

# **1. NOTES DE SÉCURITÉ**

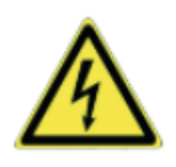

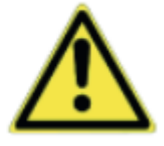

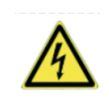

ATTENTION : Avertissement des risques électriques. Ce panneau a pour but d'avertir l'utilisateur que des blessures ou des dommages corporels graves peuvent survenir. Des dommages matériels peuvent résulter d'une utilisation non conforme de l'appareil.

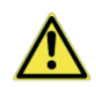

ATTENTION : Ce panneau est destiné à avertir l'utilisateur que des blessures corporelles ou des dommages matériels mineurs peuvent survenir si l'appareil n'est pas utilisé comme prévu.

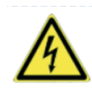

La borne de rechargement CATY doit être installée sur un support incombustible tel que le métal, béton etc... Sinon un incendie peut se produire. Ne laissez pas de substances inflammables, explosives, sans gaz ou vapeurs nuisibles à proximité.

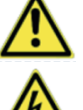

La borne de rechargement doit être installée dans un endroit sans vibrations ni impacts violents, pour une bonne ventilation, montez la borne de rechargement CATY verticalement .

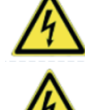

L'installation et le câblage doivent être effectués par du personnel qualifié.

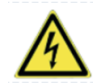

Assurez-vous que l'alimentation électrique d'entrée est entièrement déconnectée pour le câblage dans le cas contraire, un choc électrique dangereux peut se produire.

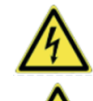

La borne de terre de la borne de rechargement EV doit être mise à la terre de manière sûre.

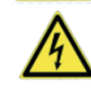

Ne laissez pas de métaux tels que des boulons, des joints à l'intérieur de la borne de recharge CATY, sinon cela pourrait provoquer des explosions dangereuses.

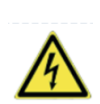

À tout moment, en cas d'urgence (incendie, fumée, bruit anormal, écoulement d'eau, etc.), afin de garantir la sécurité des personnes, veuillez appuyer sur le bouton rouge d'arrêt d'urgence de la borne de rechargement et vous éloigner immédiatement de celle-ci.

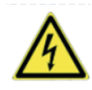

Il est strictement interdit d'utiliser la borne de rechargement si l'adaptateur de charge ou les câbles de charge sont défectueux, fissurés, usés ou cassés.

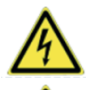

Le véhicule électrique ne peut être chargé que si le moteur est éteint et à l'arrêt. Ne pas charger par temps de pluie et de tonnerre.

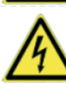

Le remplacement des accessoires doit être effectué par du personnel qualifié.

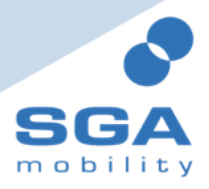

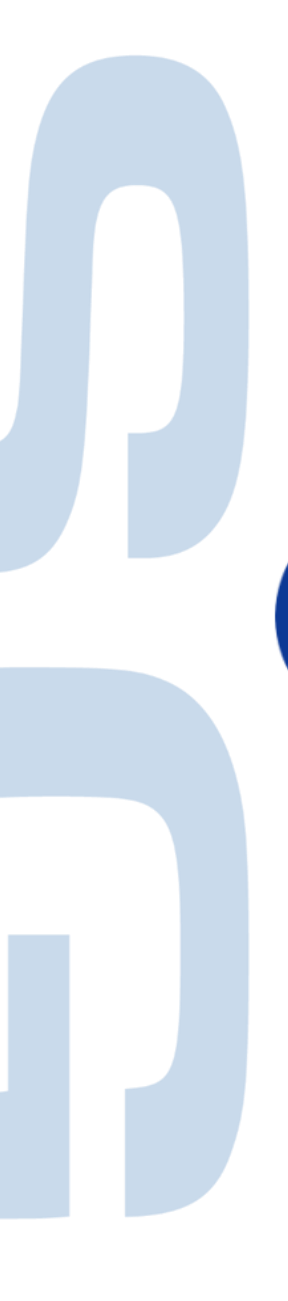

### 2. STANDARS

La borne de rechargement CATY est conforme aux normes IEC. Les normes comprennent :

IEC 61851-1 : 2017, système de charge pour véhicule électrique. IEC 62196-2 : 2016, Fiches, prises de courant, connecteurs pour véhicules électriques. IEC 60364-7-722 : 2018, Installations électriques à tension réglementaire.

#### Connecteur de charge

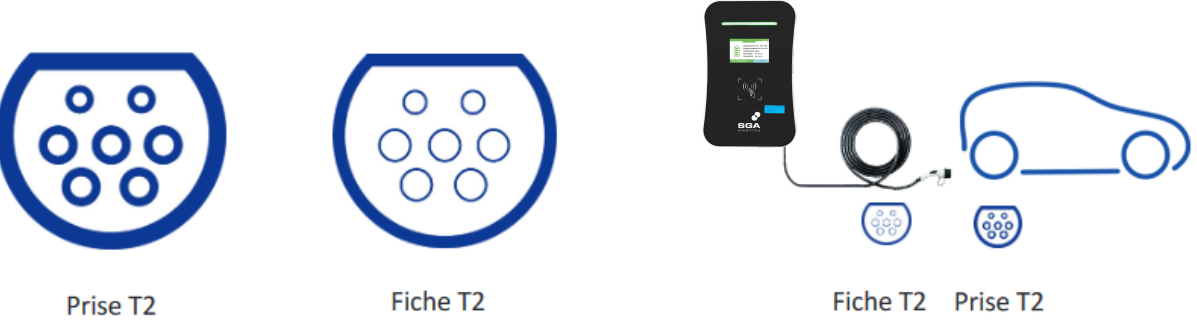

Les prises et fiches T2 de la borne CATY sont conformes à la norme IEC 62196-2, type 2.

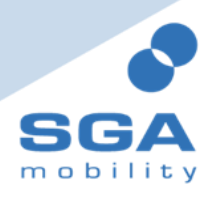

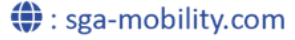

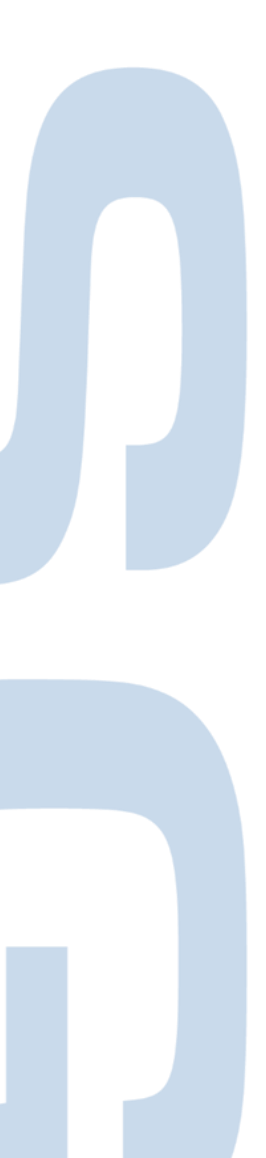

# **3. CARACTÉRISTIQUES TECHNIQUES**

| Acier                                                                                                    |  |  |
|----------------------------------------------------------------------------------------------------|--|--|
| (Hauteur x Largeurx Profondeur ) 410 mm x 260 mm x 165 mm                                                                                                    |  |  |
| De 10A à 32A monophasé et triphasé<br>3.7 kW (monophasé 16 A) 7 kW (monophasé 32 A)<br>11 kW (triphasé 16 A) 22 kW (triphasé 32 A)                                                                                                  |  |  |
| POWER : Mise sous tension.   CONNECT : Connexion   CHARGING : En charge   FAULT : Défaut                                                                                                    |  |  |
| 10 Kg environ (selon les modèles)                                                                                                    |  |  |
| Prise Type 2, fiche Type 2                                                                                                    |  |  |
| À installer dans le TGBT par un installateur agrée :<br>Monophasé : interrupteur différentiel Type A 30 mA + disjoncteur thermique courbe C.<br>Triphasé : interrupteur différentiel Type B 30 mA + disjoncteur thermique courbe C. |  |  |
| Humidité de 5 à 90 %<br>Température de fonctionnement : -25 °C à +80 °C                                                                                                    |  |  |
| Monophasé : 230 VAC 1P + N + T de 16 à 32 A.<br>Triphasé (tétrapolaire) : 400 VAC 3P + N + T de 16 à 32 A.                                                                                                    |  |  |
| IP 65 : enveloppe<br>IP 54 : prises                                                                                                    |  |  |
| IK 10                                                                                                    |  |  |
|                                                                                                    |  |  |

#### **Dimensions compactes**

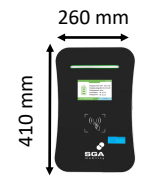

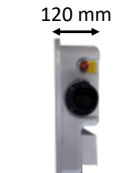

#### Différents montages de la borne

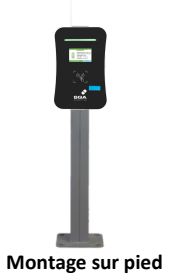

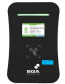

Montage murale

Résistante à toute épreuve

- Boîtier en acier inoxydable. •
- Adaptée pour un montage en **extérieur**. •
- IK10 IP65 : résistante à toute épreuve.

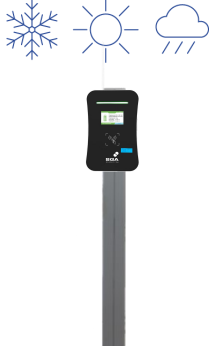

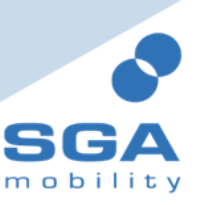

## **4. INSTRUCTION DE MONTAGE**

#### Transport et déplacement

Lors du transport ou du déplacement, faites attention aux points suivants pour garantir la sécurité du produit :

- Ce produit est un équipement électrique. Il doit être manipulé avec précaution pour éviter les vibrations et les chocs violents.
- Le panneau avant du produit est un panneau en verre, il doit être protégé en cas de manipulation.
- La partie arrière du produit est une pièce métallique fragile, qui doit être protégée pour éviter tout impact.
- La station de charge ne doit pas être transportée en traînant le connecteur de charge et son câble de charge

#### Installation des élément

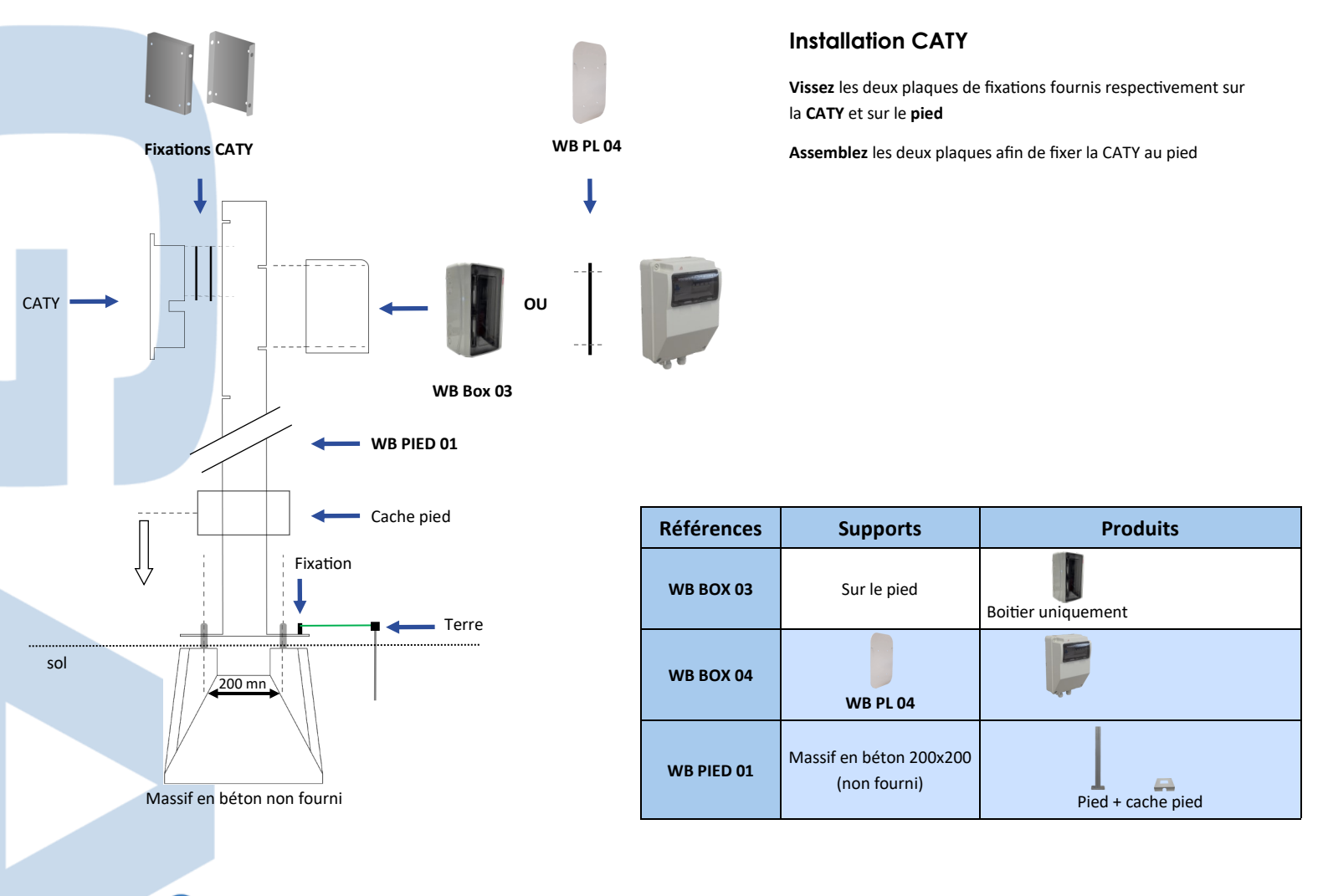

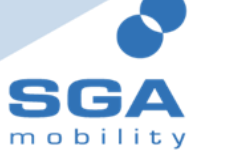

### Installation des éléments avec antenne

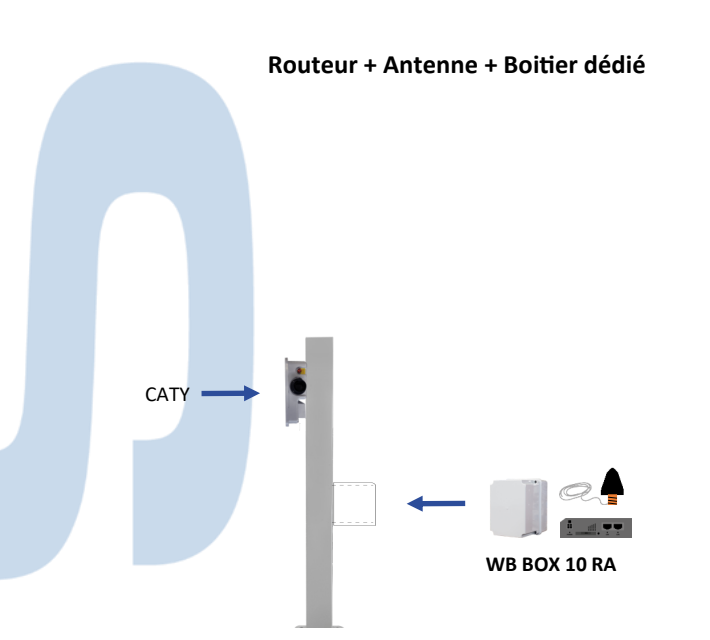

### Installations du boitier dédié

#### Sur le pied :

- Ouvrir le trou le plus bas derrière le pied - Vissez le boitier sur le trou

#### Sur le poteau de 2 mètres :

- Visse auto foreuse

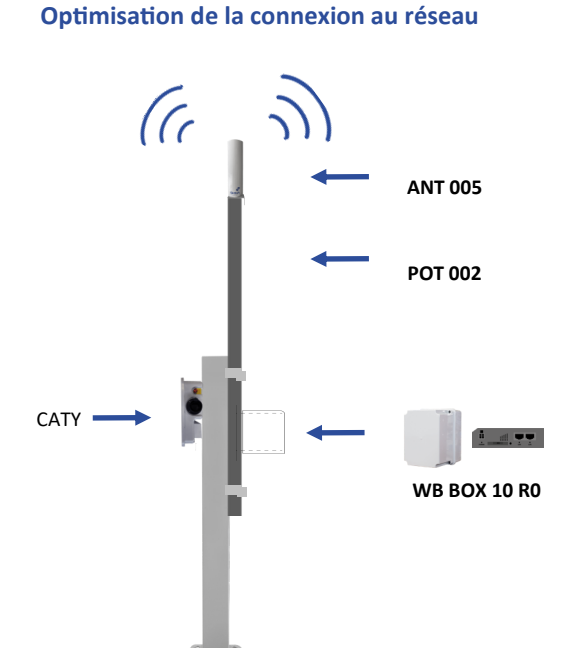

#### Câblage de l'antenne

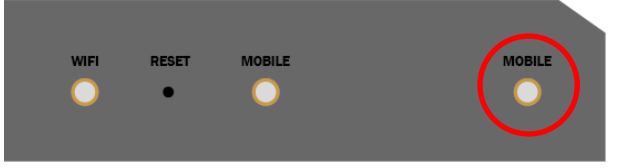

Branchez le câble de l'antenne sur la prise « MOBILE » entourez en rouge

Alimentez le routeur en allant chercher une phase et le neutre directement sur la CATY

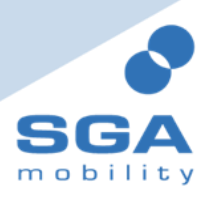

### 5. UTILISATION DE LA BORNE CATY

#### **Parcourt client**

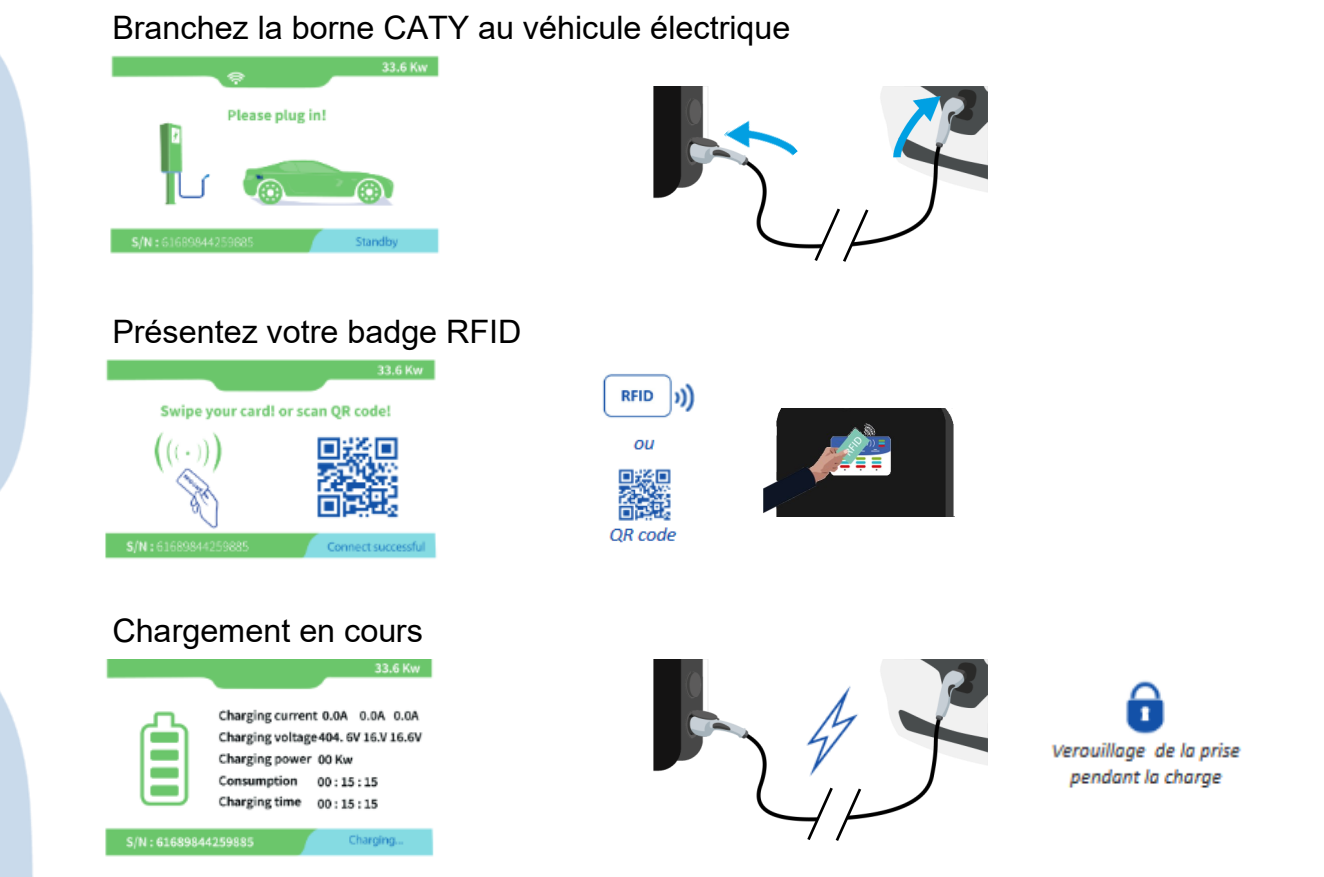

Présentez votre badge RFID pour déverrouiller la prise et débranchez le véhicule

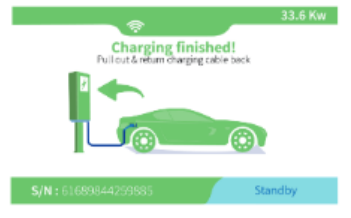

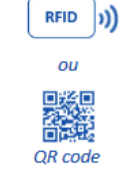

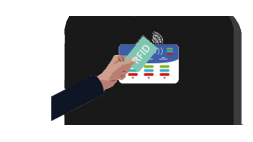

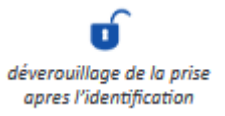

#### Arrêt d'urgence

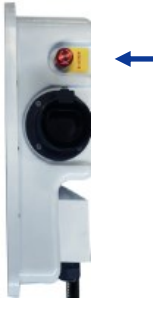

Bouton de mise en sécurité

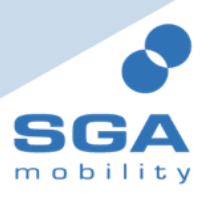

📮 : +33 (0)2 32 10 51 89

# **6. TRAITEMENT ET ENTRETIEN DES PANNES**

| Informations sur les pannes                           | Code erreur                    | Défaut                                     | Méthode                                                                                                    |
|-------------------------------------------------------|--------------------------------|--------------------------------------------|----------------------------------------------------------------------------------------------------|
|                                                       |                                |                                            | Vérifiez si le disjoncteur de dérivation est déclenché, fermez le<br>disjoncteur après le dépannage.                                                                             |
| Les témoins lumineux et<br>l'écran ne s'allument pas. |                                |                                            | Vérifiez si la connexion est bien établie, si la le câble se détache, il doit<br>être correctement connecté à l'appareil, serrez le câble.                                       |
|                                                       |                                |                                            | Vérifiez si le fusible est activé et le remplacez après le dépannage.                                                                                                    |
| Voyant 1xRouge + 1xOrange                             | CP voltage anomaly             | Anomalie de tension CP                     | Code d'erreur 11 : Vérifiez que l'adaptateur est correctement connecté<br>au véhicule, débranchez et branchez l'adaptateur. Essayez à nouveau<br>de charger.                     |
| Voyant 1xRouge + 2xOrange                             | Emergency stop                 | Arrêt d'urgence activé                     | Code d'erreur 12 : Le bouton d'arrêt d'urgence est enfoncé,<br>après le dépannage, tournez le bouton pour le remettre dans<br>sa position initiale, l'état d'erreur disparaîtra. |
| Voyant 1xRouge + 3xOrange                             | Undervoltage input             | Sous-tension d'entrée                      | Code d'erreur 13 : Vérifiez que le câble d'entrée est connecté<br>de manière fiable et que le réseau parent est correctement<br>connecté.                                        |
| Voyant 1xRouge + 4xOrange                             | Overvoltage input              | Surtension d'entrée                        | Code d'erreur 14 : Vérifiez si le câble d'entrée est bien<br>connecté, si la tension du réseau est anormale.                                                                     |
| Voyant 1xRouge + 5xOrange                             | Over-temperature<br>protection | Surchauffe                                 | Code d'erreur 15 : Vérifiez si la borne de rechargement<br>est couverte ou installée dans un environnement à haute<br>température.                                               |
| Voyant 1xRouge + 6xOrange                             | Metering fault                 | défaut de compteur                         | Code d'erreur 16 : éteignez et redémarrez l'appareil.                                                                                                    |
| Voyant 1xRouge + 7xOrange                             | Leakage protection             | Protection contre les<br>courants de fuite | Code d'erreur 17 : Vérifiez si l'adaptateur de charge et son<br>câble sont endommagés ou mouillés.<br>Retirez l'adaptateur.                                                      |
| Voyant 1xRouge + 8xOrange                             | Output shortage                | Manque de puissance.                       | Code d'erreur 18 : Vérifiez si l'adaptateur de charge et ses<br>câbles sont endommagés ou humides .                                                                              |
| Voyant 1xRouge + 9xOrange                             | Output overcurrent             | Surintensité de sortie                     | Code d'erreur 19 : Vérifiez si l'adaptateur de charge est<br>correctement connecté à la voiture.                                                                                 |
| Voyant 2xRouge + 1xOrange                             | EV reponse timeout             | Temps de réponse du<br>véhicule            | Code d'erreur 21 : Assurez-vous que l'adaptateur de charge<br>est correctement connecté à la voiture, retirez-le et ressayez-<br>le ou la voiture est complètement chargée.      |
| Voyant 2xRouge + 3xOrange                             | Relay sticking                 | Relaie fondu                               | Votre borne est endommagée et à besoins d'être renvoyer pour réparation                                                                                                    |
| Voyant 2xRouge + 4xOrange                             | RCD fault                      | Courant de fuite                           | Votre borne est endommagée et à besoins d'être renvoyer pour réparation                                                                                                    |
| Voyant reste allumé en Orange                         | Ground fault                   | défaut de terre.                           | Code d'erreur 25 : La station de charge n'est pas mise à la terre; Le câble d'alimentation doit être vérifié.                                                                    |

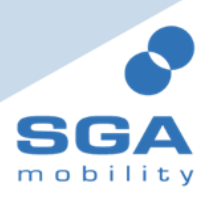

#### Maintenance

Pour assurer le fonctionnement stable et à long terme de l'installation, il est nécessaire de maintenir l'installation régulièrement (généralement tous les mois) en fonction de l'environnement d'exploitation

- Les équipements sont entretenus par des professionnels.
- Vérifiez si l'équipement est bien mis à la terre.
- Vérifier s'il y a des risques potentiels de sécurité autour de la borne de rechargement. Par exemple, s'il y a un arc électrique à haute température, de la corrosion ou des articles inflammables et explosifs à proximité de la borne de rechargement
- Vérifiez si le point de jonction de la borne d'entrée a un bon contact et s'il n'y a pas une anomalie. Vérifiez si les autres points de la borne sont desserrés.

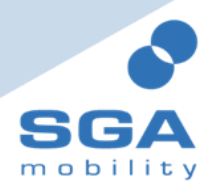

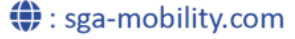

# 7. CONFIGURATION WIFI

#### Connexion au réseau Wifi

Apres avoir mis la borne CATY sous tension et l'aide de votre smartphone ou de votre ordinateur, accédez à vos paramètres Wifi.

Ensuite connectez vous au hotspot de la borne.

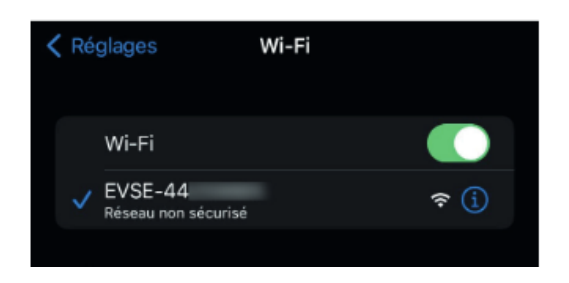

Lorsque l'appareil est connecté au réseau la borne de rechargement est accessible via un navigateur smartphone ou ordinateur en saisissant l'adresse IP suivante **192.168.4.1** dans la barre de l'url, pour arriver sur l'écran de connexion.

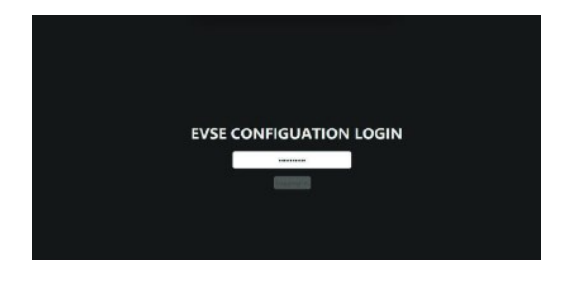

Si la page CONFIGURATION EVSE n'apparaît pas, vérifiez que les étapes précédentes sont bien respectées. Si les étapes précédentes sont correctes, répétez l'opération avec un intervalle de plus de 10 secondes.

Une fois réussie, la page connexion CONFIGURATION EVSE s'affiche. Entrez le bon mot de passe. Si le mot de passe n'a pas été modifié, utilisez le mot de passe par défaut **12345678**.

Cliquez sur le bouton connexion, le bouton devient «**Gris**» et le mot de passe est en cours de vérification. La page passera automatiquement à la page de configuration des paramètres.

| User Options                 |                                 |    |
|------------------------------|---------------------------------|----|
| WIFI SSID:                   | wydą                            |    |
| WiFi password:               | 12345678                        |    |
| Plug and play:               | No                              |    |
| Advanced Options             |                                 |    |
| Only change these if you are | qualified to install this produ | ŧ. |
| Serial Number:               | 04702052424074                  |    |
| OCPP server:                 | 0                               |    |
| OCPP version:                | NO                              |    |
| Access point name:           | EVSE-52424874                   |    |
| Connect alternative server:  | Yes                             |    |
| Charging current:            | 32                              |    |
| Login password:              |                                 |    |

Lorsque les paramètres supérieurs sont modifiés, cliquez sur le bouton «**SAVE**», et la borne de rechargement sauvegarde les paramètres affichés vers les bornes de recharge ensuite les paramètres seront mis à jour dans la liste d'affichage.

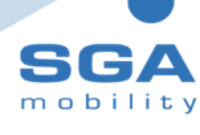

#### Signification et paramètres de la page

#### **Option utilisateur**

| CHOIX                | Définition        | Défaut   | Format       | Restriction              |
|----------------------|-------------------|----------|--------------|--------------------------|
| SSID Wi-Fi           | Nom Wi-Fi         | wydq     | Chaîne ASCII | 30 caractères<br>maximum |
| Mot de passe WiFi    | MOT DE PASSE WIFI | 12345678 | Chaîne ASCII | 30 caractères<br>maximum |
| Brancher et utiliser | Mode de charge    | NON      | NON / OUi    | -                        |

#### **Option avancées**

| CHOIX                | Définition                             | Défaut                                                                  | Format                                                    | Restriction              |
|----------------------|----------------------------------------|-------------------------------------------------------------------------|-----------------------------------------------------------|--------------------------|
| Numéro de série      | N° d'identification du chargeur        | 14 chiffres                                                             | Chaîne ASCII                                              | 30 caractères<br>maximum |
| Serveur OCPP         | MOT DE PASSE WIFI                      | 0                                                                       | Chaîne ASCII                                              | 30 caractères<br>maximum |
| Version OCPP         | Version OCPP                           | NON                                                                     | NON : Pas d'OCPP<br>OCPP1.6-J<br>OCPP1.6-TP<br>OCPP1.6-TX | -                        |
| Nom du point d'accès | Nom du point d'accès AP                | EVSE-xxxxxxxx<br>8 derniers chiffres de<br>l'identifiant du<br>chargeur | Chaîne ASCII                                              | 30 caractères<br>maximum |
| Courant de charge    | Limite du courant de charge            | Plaque signalétique<br>des données                                      | Courant nominal                                           | -                        |
| Mot de passe         | Mot de passe pour connexion hors ligne | 12345678                                                                | Chaîne ASCII                                              | 30 caractères<br>maximum |

Lorsque les paramètres supérieurs sont modifiés, cliquez sur le bouton «SAVE», et la borne de rechargement sauvegarde les paramètres affichés.

#### **Redémarrer la borne CATY**

La fonction de ce bouton est de «**RESTART**» permet de redémarrer la borne de rechargement CATY, et permet au paramètres modifiés de prendre effet.

| charging content. |         |  |
|-------------------|---------|--|
| Login password:   |         |  |
|                   |         |  |
| SAVE              | RESTART |  |
| SAVE              | RESTART |  |

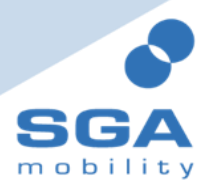

#### F.A.Q

#### L'accès à 192.168.4.1 a été refusé

 Vérifiez si votre smartphone / ordinateur est connecté au hotspot EVSE dans les paramètres Wifi de la borne de rechargement CATY. Si oui, attendez une minute et réessayez, ou redémarrez la borne.

#### Le point d'accès hotspot EVSE ne peut pas être connecté

 Vérifiez si votre smartphone / ordinateur est connecté au hotspot EVSE dans les paramètres Wifi de la borne de rechargement CATY. Si oui, attendez une minute et réessayez, ou redémarrez la borne.

#### Échec de «CONNEXION» « SAVE» « RESTART»

• Après avoir cliqué sur «CONNEXION» «SAVE» «RESTART», et que le bouton reste dans l'état «Gris» et ne peut pas être cliqué, attendez 2 minutes et réessayez d'accéder à l'adresse IP : 192.168.4.1 ou redémarrer la borne de recharge.

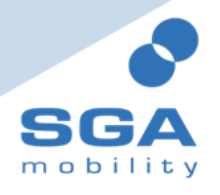

: sga-mobility.com

# M3 Charge Mate Manuel d'utilisation

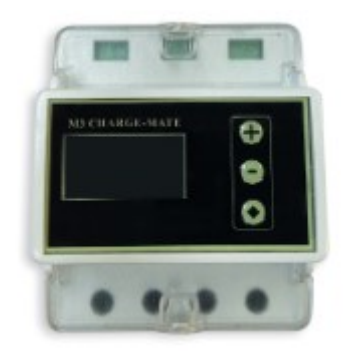

### **INDEX**

- **NOTES DE SÉCURITÉ** 1.
- 2. **INFORMATIONS SUR LE PRODUIT**
- CÂBLAGE DU SYSTÈME 3.
- **RÉGLAGES DES PARAMÈTRES** 4.
- **MODES DE CONTRÔLE** 5.

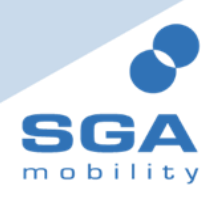

: sga-mobility.com

# **1. NOTES DE SÉCURITÉ**

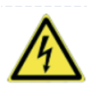

ATTENTION : Avertissement des risques électriques.

Ce panneau a pour but d'avertir l'utilisateur que des blessures ou des dommages corporels graves peuvent survenir. Des dommages matériels peuvent résulter d'une utilisation non conforme de l'appareil.

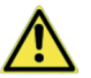

ATTENTION : Ce panneau est destiné à avertir l'utilisateur que des blessures corporelles ou des dommages matériels mineurs peuvent survenir si l'appareil n'est pas utilisé comme prévu.

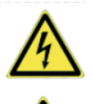

L'installation et le câblage doivent être effectués par du personnel qualifié.

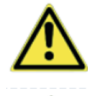

L'entretien doit être effectué par un installateur agréé. Risque de choc électrique dangereux.

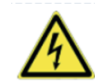

Ne pas lire attentivement ce manuel avant peut entraîner un dysfonctionnement.

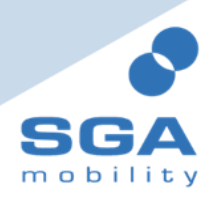

### 2. INFORMATIONS SUR LE PRODUIT

#### M3 Charge-Mate

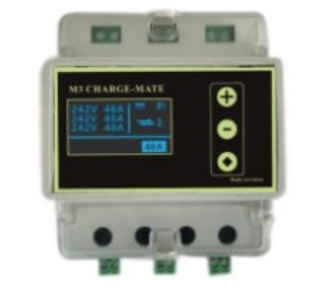

Fig. 2-1 Aperçu des modes

Lorsque la ou les borne(s) sont utilisés à domicile, afin d'éviter un conflit de la borne avec d'autres équipements électroménagers, notamment pendant les heures de pointe de la consommation d'électricité, nous avons développé le M3 Charge-Mate. Ce produit ne peut être utilisé que pour gérer la borne(s) via CPL (Courant Porteur en Ligne). Il surveille le total du courant d'entrée en ligne.

Pendant le processus de charge, si la totalité du courant d'entrée est détecté comme dépassant la valeur limite, le M3 Charge-Mate diminuera automatiquement le courant de sortie pour assurer le fonctionnement stable de l'équipement électrique domestique, si la totalité du courant d'entrée détecte une marge, le M3 Charge-Mate augmentera automatiquement le courant de sortie

#### Capteurs de courant (TOR)

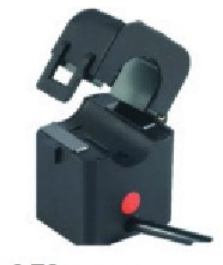

Les capteurs de courant sont des TC de type ouvert (transformateur de courant) sont rapides et faciles à installer. Un M3 Charge-mate est équipé de 3 TC de type ouvert pour la détection du courant d'entrée.

#### Fig. 2-2 TC ouvert

#### Paramètres techniques

| 1  | Référence                  | APCC-1 / APCC-3                |
|----|----------------------------|--------------------------------|
| 2  | Instalation                | Monté sur rail DIN standard    |
| 3  | Dimensions                 | P-L-H = 76mm x 89mm x 76mm     |
| 4  | Pois                       | <0.5Kg                         |
| 5  | Ecran                      | Ecran OLED 2,54cm              |
| 6  | Diamètre du trou (TC)      | 16mm                           |
| 7  | Détection de courant       | 0~100A                         |
| 8  | Communication              | CPL (Courant Porteur en Ligne) |
| 9  | Quantité correspondante    | ≤3                             |
| 10 | Emplacement d'installation | Intérieur                      |
| 11 | Altitude                   | ≤ 2000m                        |
| 12 | Température                | -20~55°C                       |
| 13 | Humidité                   | ≤ 95% sans condensation        |
| 14 | Code IP                    | IP00                           |

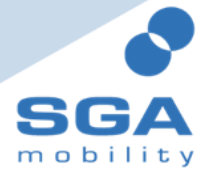

# 3. CÂBLAGE DU SYSTÈME

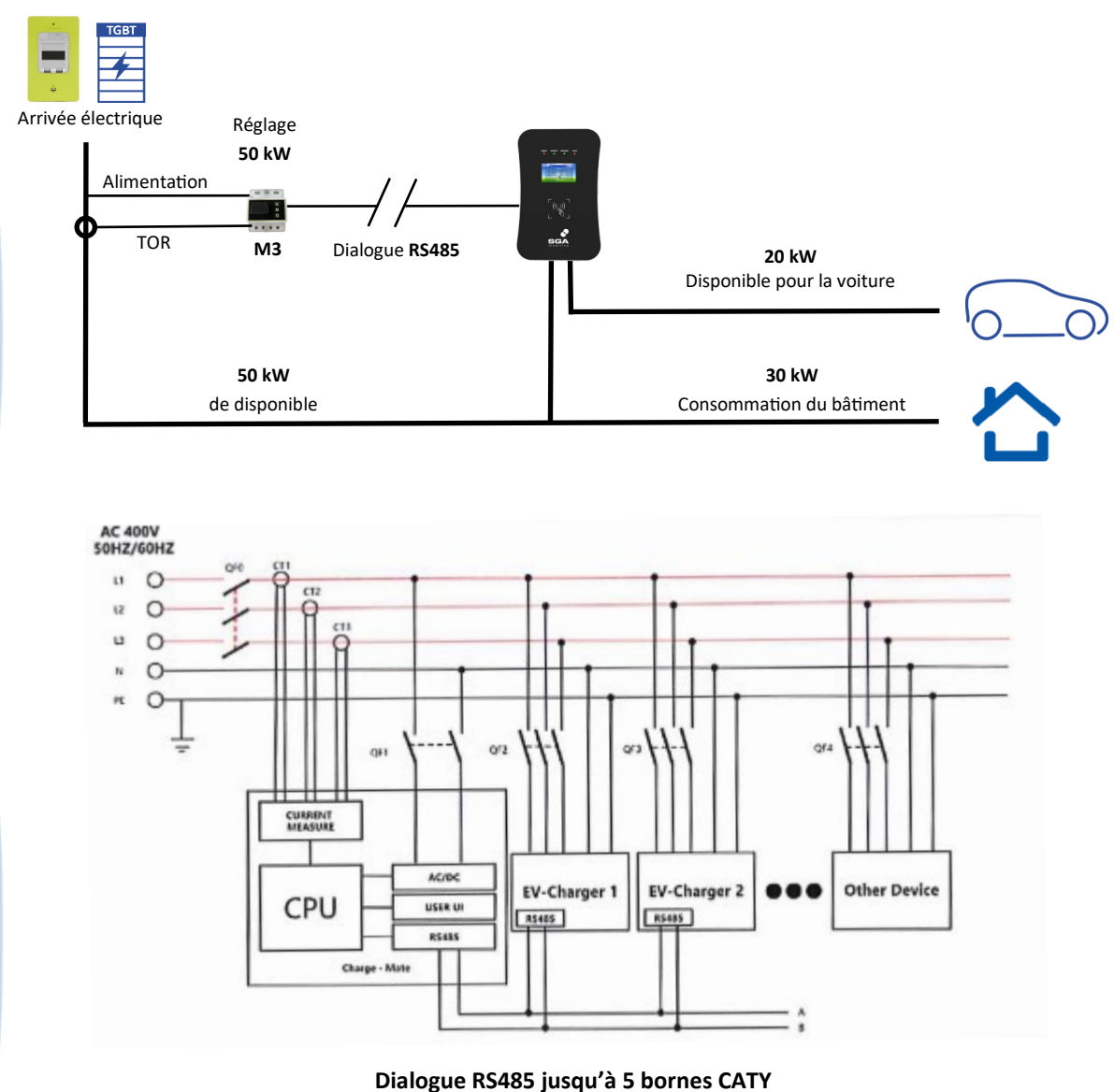

Dialogue RS485

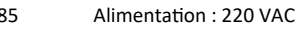

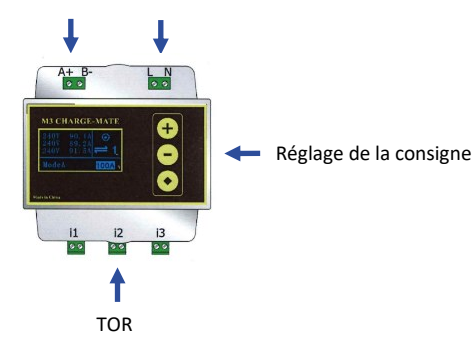

Il est conseillé de placer le régulateur de puissance dans votre tableau électrique Il est possible de contrôler jusqu'à 5 CATY simultanément pour une limite max de 200 A

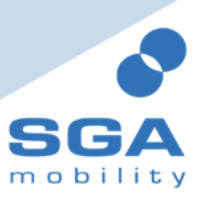

# 4. RÉGLAGE DES PARAMÈTRES

#### Désignations des paramètres

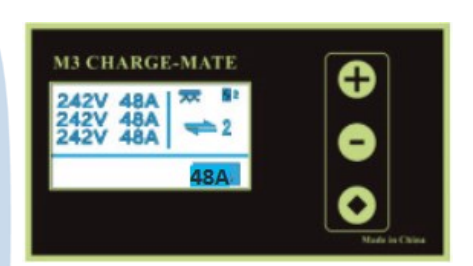

| 1 | 242V             | Zone d'affichage de la tension                                                                                                    |
|---|------------------|----------------------------------------------------------------------------------------------------|
| 2 | 48A              | Zone d'affichage du courant d'entrée total                                                                                                    |
| 3 | <mark>48A</mark> | Réglage de la limitation du courant d'entrée total                                                                                                    |
| 4 | I.               | État de la connexion. Le chiffre derrière indique le<br>nombres actuel de bornes connectées.                                                          |
| 5 | *                | État de limitation. Lorsque ce signe apparaît, cela signifie<br>que la ou les borne(s) sont limitées en sortie de courant.                            |
| 6 | 5                | État de charge. Lorsque la borne est connectée le signe<br>clignote et le numéro affiché derrière indique le numéro<br>de borne(s) en cours de charge |

#### Réglage de la limitation du courant d'entrée

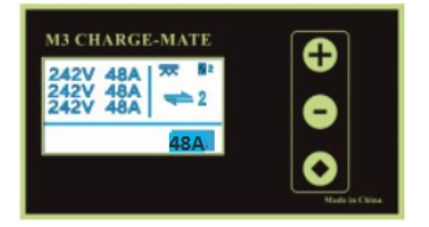

Appuyez une fois sur le bouton • pour sélectionner la limite de courant d'entrée total. (*voir Fig.3-2*)

Vous pouvez définir la limitation de courant d'entrée total sur une plage de 10  $\sim$  100A en appuyant sur le bouton  $\oplus$  ou  $\bigcirc$ 

Fig. 3-2 Réglage de la limitation du courant d'entrée total

#### État de correspondance

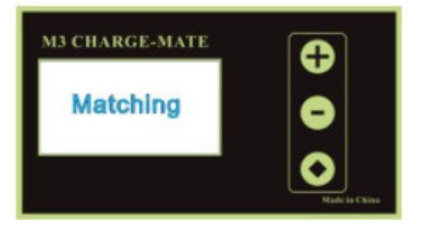

Fig. 3-3 Correspondance en cours

Étape 1 : Appuyez sur le bouton  $\textcircled$  et maintenez-le enfoncé pendant 5 secondes pour accéder au mode de synchronisation. L'écran affichera «Matching» ce qui signifie que le M3 Charge-Mate entre dans l'état de sychronisation, et en attente d'une borne(s) pour correspondre.

Étape 2 : À ce stade, éteignez et redémarrez la ou les borne(s). Le chargeur se sychronisera automatiquement au M3 Charge-Mate.

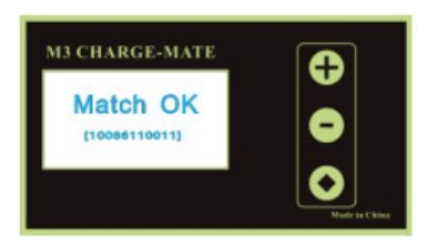

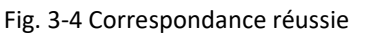

**.** : +33 (0)2 32 10 51 89

Étape 3 : Un signal sonnore sera émis pour indiquer que la synchonisation est réussie. il sera également affiché à l'écran le numéro de série et «match ok».

**Étape 4** : Une fois la synchronisation réussie, vous pouvez appuyer sur n'importe quel bouton pour quitter la fonction de sychronisation.

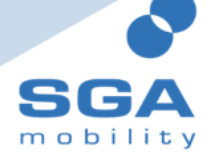

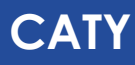

#### Liste des synchronisations

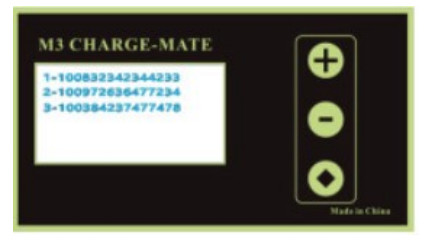

Fig. 3-5 Liste des correspondance

# 5. MODE DE CONTÔLE

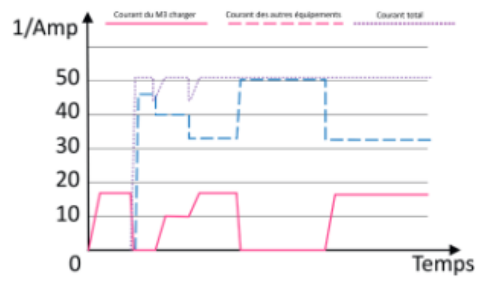

Fig. 4-1 Graphique de correspondance

Appuyer sur 🛨 et 😑 en même temps pour afficher la liste de bornes sychronisées et leur numéro

Principe de fonctionnement : Le M3 Charge-Mate et la ou les borne(s) communiquent via le CPL. En charge, lorsque le boitier détecte que le courant à travers les TC dépasse la valeur limite, le M3 Charge-Mate va émettre une instruction de réduction de courant à la ou les borne(s).

Comme indiqué dans la fig.4-1 si la limite de courant est paramétré à 50A, quand le courant d'autres équipement augmentes, le courant pris par la borne baisse rapidement, et quand le courant d'autres équipements diminue, le courant pris par la ou les borne(s) augmentent lentement.

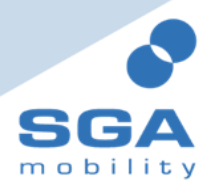

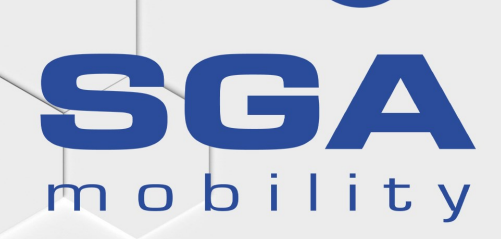

**SGA Mobility** 27 Rue Jean-Philippe Rameau Rôle Delta - B6 76000 Rouen

Tel : +33 (0)2 32 10 38 53 Fax : +33 (0)2 32 10 11 30

www.sga-mobility.com commercial@sga-mobility.com